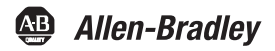

# **PanelView Component HMI Terminals**

Catalog Numbers 2711C-F2M, 2711C-K2M, 2711C-T3M, 2711C-K3M, 2711C-T6M, 2711C-T6M, 2711C-T4T, 2711C-T6C, 2711C-T6T, 2711C-T10C

| Торіс                           | Page |
|---------------------------------|------|
| Environment and Enclosure       | 3    |
| Catalog Number Explanation      | 6    |
| About the Terminals             | 6    |
| Install the Terminal            | 9    |
| USB Ports                       | 20   |
| Choose a Power Supply           | 21   |
| Remove the Power Terminal Block | 22   |
| Connect Power                   | 23   |
| Ground the Terminal             | 25   |
| Connect Devices                 | 25   |
| Troubleshooting                 | 26   |
| Battery Replacement             | 27   |
| Specifications                  | 30   |
| Additional Resources            | 33   |

## **About This Publication**

This document provides instructions on how to install, wire, ground, and troubleshoot PanelView Component HMI terminals. It does not provide information on how to configure or run applications on the following devices:

2711C-F2M, 2711C-K2M, 2711C-T3M, 2711C-K3M, 2711C-T6M, 2711C-T4T, 2711C-T6C, 2711C-T6T, 2711C-T10C

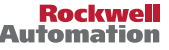

## **Important User Information**

Solid-state equipment has operational characteristics differing from those of electromechanical equipment. Safety Guidelines for the Application, Installation and Maintenance of Solid State Controls (Publication <u>SGI-1.1</u> available from your local Rockwell Automation sales office or online at <u>http://www.rockwellautomation.com/literature/</u>) describes some important differences between solid-state equipment and hard-wired electromechanical devices. Because of this difference, and also because of the wide variety of uses for solid-state equipment, all persons responsible for applying this equipment must satisfy themselves that each intended application of this equipment is acceptable.

In no event will Rockwell Automation, Inc. be responsible or liable for indirect or consequential damages resulting from the use or application of this equipment.

The examples and diagrams in this manual are included solely for illustrative purposes. Because of the many variables and requirements associated with any particular installation, Rockwell Automation, Inc. cannot assume responsibility or liability for actual use based on the examples and diagrams.

No patent liability is assumed by Rockwell Automation, Inc. with respect to use of information, circuits, equipment, or software described in this manual.

Reproduction of the contents of this manual, in whole or in part, without written permission of Rockwell Automation, Inc., is prohibited.

Throughout this manual, when necessary, we use notes to make you aware of safety considerations.

| $\underline{\mathbb{V}}$ | <b>WARNING:</b> Identifies information about practices or circumstances that can cause an explosion in a hazardous environment, which may lead to personal injury or death, property damage, or economic loss.                               |
|--------------------------|----------------------------------------------------------------------------------------------------|
| $\underline{\mathbb{V}}$ | ATTENTION: Identifies information about practices or circumstances that can lead to<br>personal injury or death, property damage, or economic loss. Attentions help you identify<br>a hazard, avoid a hazard and recognize the consequences. |
|                          | <b>SHOCK HAZARD:</b> Labels may be on or inside the equipment (for example, drive or motor) to alert people that dangerous voltage may be present.                                                                                           |
|                          | <b>BURN HAZARD:</b> Labels may be on or inside the equipment (for example, drive or motor) to alert people that surfaces may reach dangerous temperatures.                                                                                   |
| IMPORTANT                | Identifies information that is critical for successful application and understanding of the<br>product.                                                                                                    |

## **Environment and Enclosure**

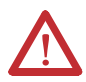

**ATTENTION**: This equipment is intended for use in a Pollution Degree 2 industrial environment, in overvoltage Category II applications (as defined in IEC 60664-1), at altitudes up to 2000 m (6562 ft) without derating.

This equipment is considered Group 1, Class A industrial equipment according to IEC/CISPR 11. Without appropriate precautions, there may be difficulties with electromagnetic compatibility in residential and other environments due to conducted and radiated disturbances.

This equipment is supplied as open-type equipment. It must be mounted within an enclosure that is suitably designed for those specific environmental conditions that will be present and appropriately designed to prevent personal injury resulting from accessibility to live parts. The enclosure must have suitable flame-retardant properties to prevent or minimize the spread of flame, complying with a flame spread rating of 5VA, V2, V1, V0 (or equivalent) if non-metallic. The interior of the enclosure must be accessible only by the use of a tool. Subsequent sections of this publication may contain additional information regarding specific enclosure type ratings that are required to comply with certain product safety certifications.

In addition to this publication, see:

- Industrial Automation Wiring and Grounding Guidelines, Allen-Bradley publication <u>1770-4.1</u> for additional installation requirements.
- NEMA Standards 250 and IEC 60529, as applicable, for explanations of the degrees of protection provided by different types of enclosure.

## North American Hazardous Location Approval

| The following information applies when<br>operating this equipment in hazardous<br>locations:                                                                                                    |                                                                                                    | Informations sur<br>en environnemen                                                                                                    | l'utilisation de cet équipement<br>ts dangereux:                                                                                                    |
|----------------------------------------------------------------------------------------------------|----------------------------------------------------------------------------------------------------|----------------------------------------------------------------------------------------------------|----------------------------------------------------------------------------------------------------|
| Products marked "CL I, DIV 2, GP A, B, C, D" are suitable for<br>use in Class I Division 2 Groups A, B, C, D, Hazardous<br>Locations and nonhazardous locations only. Each product is<br>supplied with markings on the rating nameplate indicating<br>the hazardous location temperature code. When combining<br>products within a system, the most adverse temperature<br>code (lowest "T" number) may be used to help determine the<br>overall temperature code of the system. Combinations of<br>equipment in your system are subject to investigation by the<br>local Authority Having Jurisdiction at the time of installation. |                                                                                                    | Les produits marqués "CL I, DIV 2, GP A, B, C, D" ne<br>conviennent qu'à une utilisation en environnements de Classe<br>I Division 2 Groupes A, B, C, D dangereux et non dangereux.<br>Chaque produit est livré avec des marquages sur sa plaque<br>d'identification qui indiquent le code de température pour les<br>environnements dangereux. Lorsque plusieurs produits sont<br>combinés dans un système, le code de température le plus<br>défavorable (code de température le plus faible) peut être<br>utilisé pour déterminer le code de température global du<br>système. Les combinaisons d'équipements dans le système<br>sont sujettes à inspection par les autorités locales qualifiées<br>au moment de l'installation. |                                                                                                    |
|                                                                                                    | <ul> <li>EXPLOSION HAZARD</li> <li>Do not disconnect equipment<br/>unless power has been removed<br/>or the area is known to be<br/>nonhazardous.</li> <li>Do not disconnect connections<br/>to this equipment unless power<br/>has been removed or the area is<br/>known to be nonhazardous.<br/>Secure any external<br/>connections that mate to this<br/>equipment by using screws,<br/>sliding latches, threaded<br/>connectors, or other means<br/>provided with this product.</li> <li>Substitution of components may<br/>impair suitability for Class I,<br/>Division 2.</li> <li>If this product contains<br/>batteries, they must only be<br/>changed in an area known to be<br/>nonhazardous.</li> </ul> |                                                                                                    | <ul> <li>RISQUE D'EXPLOSION         <ul> <li>Couper le courant ou s'assurer<br/>que l'environnement est classé<br/>non dangereux avant de<br/>débrancher l'équipement.</li> <li>Couper le courant ou s'assurer<br/>que l'environnement est classé<br/>non dangereux avant de<br/>débrancher les connecteurs.<br/>Fixer tous les connecteurs<br/>externes reliés à cet équipement<br/>à l'aide de vis, loquets<br/>coulissants, connecteurs filetés<br/>ou autres moyens fournis avec ce<br/>produit.</li> <li>La substitution de composants<br/>peut rendre cet équipement<br/>inadapté à une utilisation en<br/>environnement de Classe I,<br/>Division 2.</li> <li>S'assurer que l'environnement<br/>est classé non dangereux avant<br/>de changer les piles.</li> </ul> </li> </ul> |

### **Prevent Electrostatic Discharge**

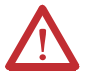

**ATTENTION:** This equipment is sensitive to electrostatic discharge, which can cause internal damage and affect normal operation. Follow these guidelines when you handle this equipment:

- Touch a grounded object to discharge potential static.
- Wear an approved grounding wriststrap.
- Do not touch connectors or pins on component boards.
- Do not touch circuit components inside the equipment.
- Use a static-safe workstation, if available.
- Store the equipment in appropriate static-safe packaging when not in use.

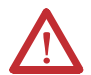

**ATTENTION:** Make sure all connectors and caps are securely tightened to properly seal the connections against leaks and maintain IP enclosure type requirements.

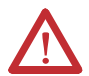

**ATTENTION:** This product is intended to be mounted to a well-grounded mounting surface such as a metal panel. Additional grounding connections from the power supply's mounting tabs or DIN rail (if used) are not required unless the mounting surface cannot be grounded. Refer to Industrial Automation Wiring and Grounding Guidelines, Rockwell Automation publication 1770-4.1, for additional information.

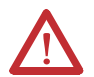

**ATTENTION:** If this equipment is used in a manner not specified by the manufacturer, the protection provided by the equipment maybe impaired.

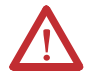

**ATTENTION:** Do not place the module in direct sunlight. Prolonged exposure to direct sunlight could degrade the LCD.

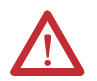

**ATTENTION:** The USB port is intended for temporary local programming purposes only and not intended for permanent connection. The USB cable is not to exceed 3.0 m (9.84 ft) and must not contain hubs.

| Cat. No.   | Model | Operator Input                 | Size   | Display Type |
|------------|-------|--------------------------------|--------|--------------|
| 2711C-F2M  | C200  | Function keys 2 in.            |        | Monochrome   |
| 2711C-K2M  |       | Numeric and function keys      |        |              |
| 2711C-T3M  | C300  | Touch screen                   | 3 in.  |              |
| 2711C-K3M  |       | Numeric and function keys      |        |              |
| 2711C-T4T  | C400  | Touch screen and function keys | 4 in.  | Color TFT    |
| 2711C-T6M  | C600  | Touch screen                   | 6 in.  | Monochrome   |
| 2711C-T6C  |       |                                |        | Color STN    |
| 2711C-T6T  |       |                                |        | Color TFT    |
| 2711C-T10C | C1000 | Touch screen                   | 10 in. | Color TFT    |

## **Catalog Number Explanation**

## **About the Terminals**

PanelView Component terminals are operator interface devices for monitoring and controlling devices attached to a controller. HMI applications are created using a Web application while your computer is connected directly to the terminal. You see the direct result on the terminal display without having to download first.

#### PanelView Component C200 and C300 Terminals

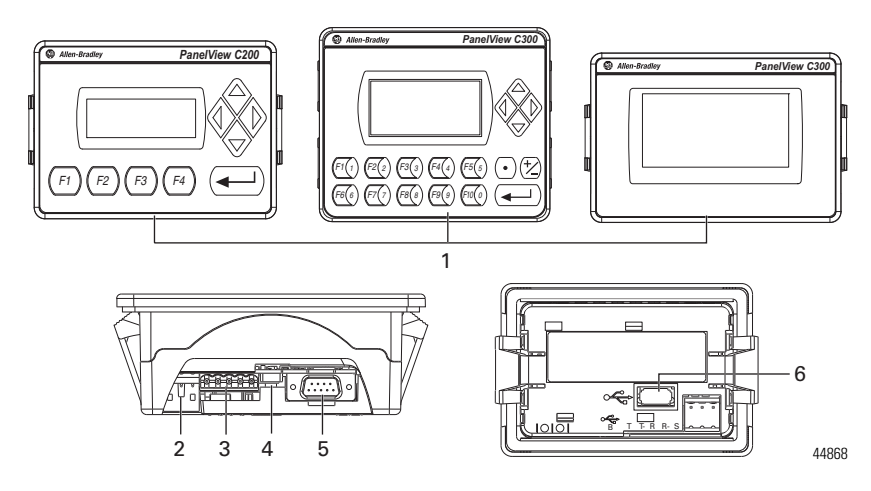

| ltem | Description                             | ltem | Description        |
|------|-----------------------------------------|------|--------------------|
| 1    | Function keys, keypad, or touch display | 4    | USB device port    |
| 2    | 24V DC power input                      | 5    | RS-232 serial port |
| 3    | RS-422 and RS-485 port                  | 6    | USB host           |

#### **PanelView Component C400 Terminal**

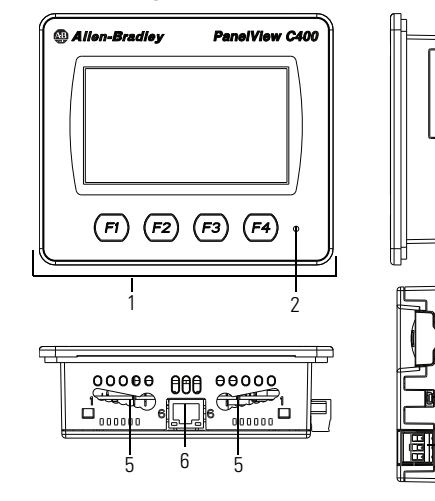

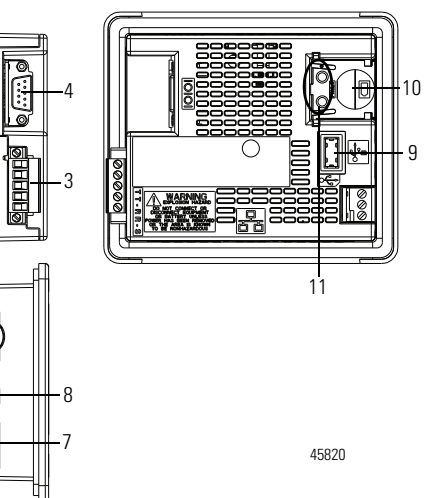

| ltem | Description                     | ltem | Description                         |
|------|---------------------------------|------|-------------------------------------|
| 1    | Touch display, function keys    | 7    | 24V DC power input                  |
| 2    | Power status LED <sup>(1)</sup> | 8    | USB device port                     |
| 3    | RS-422 and RS-485 port          | 9    | USB host port                       |
| 4    | RS-232 serial port              | 10   | Replaceable real-time clock battery |
| 5    | Mounting slots                  | 11   | Diagnostic status indicator         |
| 6    | 10/100 MBit Ethernet port       |      |                                     |

(1) The Power Status LED is red when in screen saver or dimmer mode and green when in normal (operational) mode.

#### **PanelView Component C600 and C1000 Terminals**

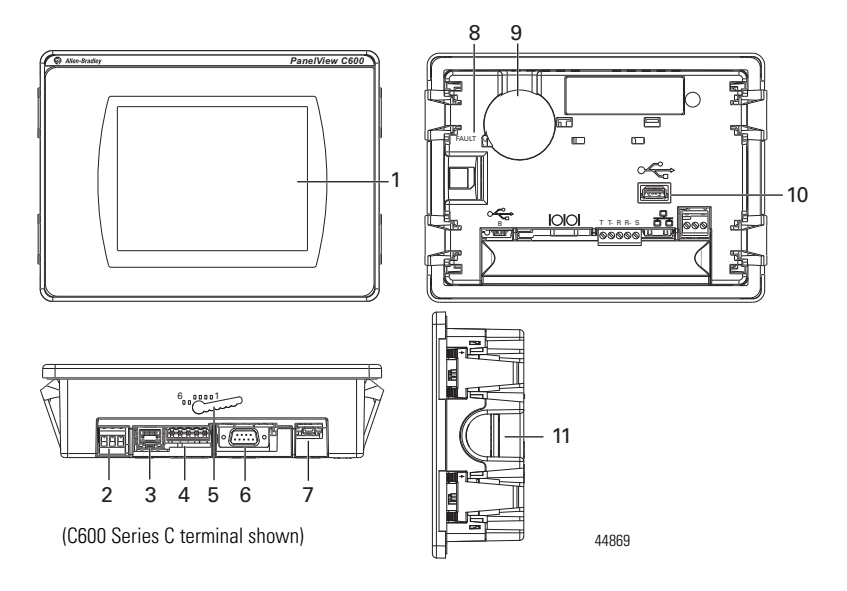

| ltem | Description                                                                                    | ltem | Description                         |
|------|------------------------------------------------------------------------------------------------|------|-------------------------------------|
| 1    | Touch display                                                                                  | 7    | USB device port                     |
| 2    | 24V DC power input                                                                             | 8    | Diagnostic status indicator         |
| 3    | 10/100 MBit Ethernet port                                                                      | 9    | Replaceable real-time clock battery |
| 4    | RS-422 or RS-485 port                                                                          | 10   | USB host port                       |
| 5    | Mounting slots<br>(for 2711C-T6M, -T6C Series C or later,<br>2711C-T6T Series A or later only) | 11   | Secure digital (SD) card slot       |
| 6    | RS-232 serial port                                                                             |      |                                     |

## **Parts List**

PanelView Component terminals ship with these items:

- Power terminal block
- RS-422/RS-485 5-pin terminal block
- Panel cutout template
- A pair of mounting levers (for C600 Series C and C1000 terminals. For C600 2711C-T6M, 2711-T6C Series C or later, 2711C-T6T Series A or later.)

## Install the Terminal

Before installing the terminal in a panel, review minimum clearances, panel guidelines, panel cutout dimensions, and product dimensions.

## **Minimum Spacing**

Plan for adequate space around the terminal, inside the enclosure, for ventilation and cabling. Consider heat produced by other devices in the enclosure. The ambient temperature around the terminal must be 0...50 °C (32...122 °F).

| PanelView Component                                                         | Тор           | Bottom         | Sides         | Back            |
|-----------------------------------------------------------------------------|---------------|----------------|---------------|-----------------|
| C200 Function Key<br>C300 Touch                                             | 51 mm (2 in.) | 102 mm (4 in.) | 25 mm (1 in.) | 13 mm (0.5 in.) |
| C200 and C300 Keypad<br>C600 Touch<br>C400 Touchscreen and function<br>keys |               | 51 mm (2 in.)  |               |                 |
| C1000 Touch                                                                 |               | 25 mm (1 in.)  |               |                 |

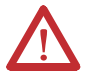

**WARNING:** When you insert or remove the SD Card while power is on, an electrical arc can occur. This could cause an explosion in hazardous location installations.

Be sure that power is removed or the area is nonhazardous before proceeding.

TIP

The minimum spacing requirements are sufficient for connecting cables and inserting or removing a memory card. Plan for additional clearance if using the USB host port on the back of the unit.

## **Mounting Angle**

You can mount the terminal vertically against the panel, or tilted forward or backwards, up to a 45° angle. For mounting angles greater than 45°, the operating temperature is restricted to 40 °C (104 °F).

## **Panel Guidelines**

Supporting panels must be at least 16 gauge to provide proper sealing against water and dust and to provide proper support. The panel surface must be flat and free of imperfections to maintain an adequate seal and NEMA Type ratings.

## **Panel Cutout Dimensions**

| PanelView Component Terminal                               | Height, Approx., mm (in.) | Width, Approx., mm (in.)  |
|------------------------------------------------------------|---------------------------|---------------------------|
| C200 Function Key and C300 Touch                           | 64.0 ± 1.0 (2.52 ± 0.04)  | 99.0 ± 1.0 (3.90 ±0.04)   |
| C200 and C300 Keypad<br>C400 Touchscreen and function keys | 99.0 ± 1.0 (3.90 ± 0.04)  | 119.0 ± 1.0 (4.69 ±0.04)  |
| C600 Touch                                                 | 135.0 ± 1.0 (5.31 ± 0.04) | 189.0 ± 1.0 (7.44 ±0.04)  |
| C1000 Touch                                                | 231.0 ± 1.0 (9.09 ± 0.04) | 289.0 ± 1.0 (11.38 ±0.04) |

Use the template shipped with your terminal to mark the cutout dimensions.

## Mount the C200, C300, or C600 Terminal in a Panel

PanelView Component C200, C300, and C600 terminals install easily in a panel without any tools or hardware. The terminals have panel clamps that automatically latch when the terminal is pushed into the panel opening.

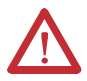

ATTENTION: Disconnect all electrical power from the panel before making the panel cutout.

- Make sure the area around the panel cutout is clear.
- Take precautions so metal cuttings do not enter any components already installed in the panel.
- Failure to follow these instructions may result in personal injury or damage to panel components.

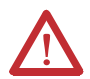

**WARNING:** If you connect or disconnect the serial cable with power applied to this module or the serial device on the other end of the cable, an electrical arc can occur. This could cause an explosion in hazardous location installations.

Be sure that power is removed or the area is nonhazardous before proceeding.

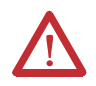

**WARNING:** When used in a Class I, Division 2, hazardous location, this equipment must be mounted in a suitable enclosure with proper wiring method that complies with the governing electrical codes.

Follow these steps to mount the terminal in a panel.

- 1. Cut an opening in the panel using the template shipped with the terminal.
- Make sure the sealing gasket is properly positioned on the terminal. This gasket forms a compression type seal. Do not use sealing compounds.
- 3. Place the terminal in the panel cutout.

IMPORTANT The terminal temperature must be greater than 0 °C (32 °F) during panel installation.

 Push the terminal firmly into the cutout on all sides and corners until the plastic bezel contacts the enclosure and the gasket is fully compressed.

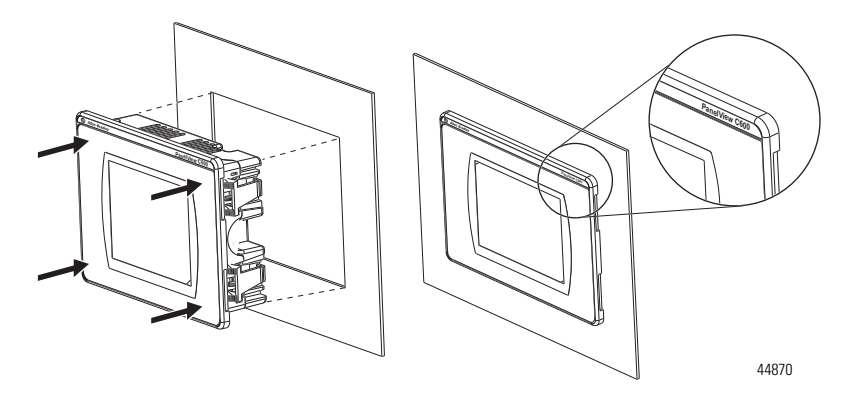

You will hear a series of clicks as the clamps self-adjust to the panel thickness.

**IMPORTANT** Do not push on the display when pushing the terminal into the panel or you may damage the display.

These views show the panel clamps fully extended to secure the terminal against the rear of the panel.

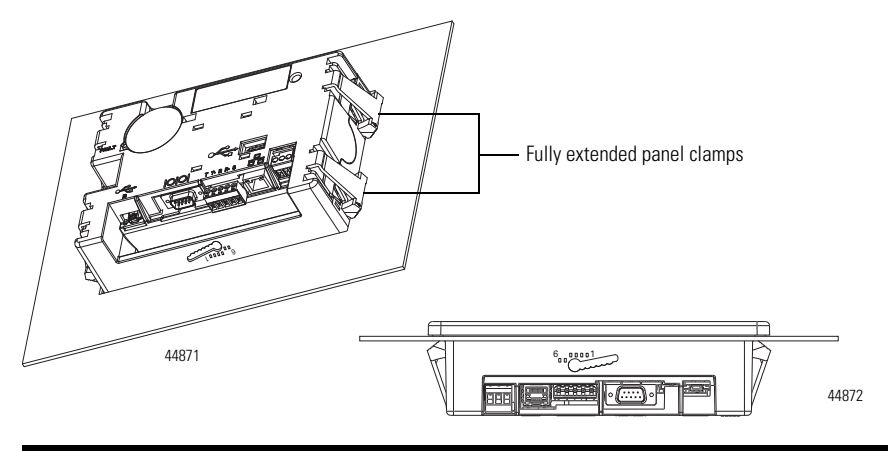

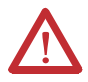

**ATTENTION:** Follow the instructions to provide a proper seal and to prevent potential damage to the terminal. Allen-Bradley assumes no responsibility for water or chemical damage to the terminal or other equipment within the enclosure because of improper installation.

For a C600 (2711C-T6M, -T6C Series C or later, 2711C-T6T Series A or later only) terminal, continue with steps 5 through 7.

 Insert a mounting lever into each mounting slot on the terminal. Slide each lever until the short, flat side of the lever touches the surface of the panel.

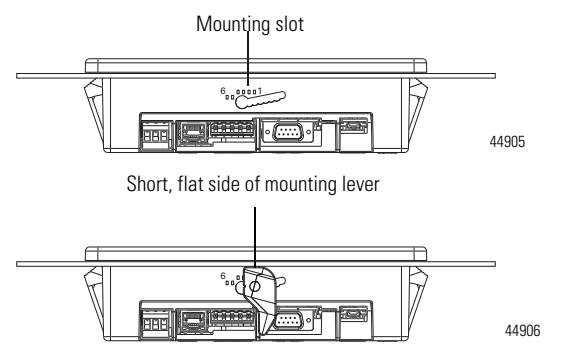

3. When both levers are in place, slide each lever an additional notch or two until you hear a click.

4. Rotate each lever in the direction indicated until it is in the final latch position.

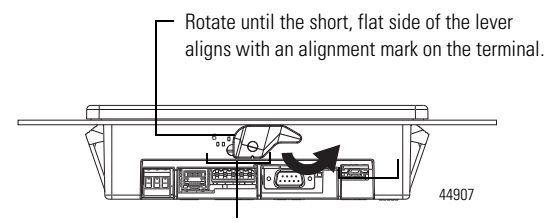

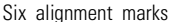

Use this table as a guide to provide an adequate gasket seal between the terminal and the panel.

| Terminal Markings for<br>Alignment | Lever<br>Position | Panel Thickness Range        | Typical<br>Gauge |
|------------------------------------|-------------------|------------------------------|------------------|
|                                    | 1                 | 1.522.01 mm (0.0600.079 in.) | 16               |
| 0 1                                | 2                 | 2.032.64 mm (0.080.104 in.)  | 14               |
| <b>b</b>                           | 3                 | 2.673.15 mm (0.1050.124 in.) | 12               |
|                                    | 4                 | 3.173.66 mm (0.1250.144 in.) | 10               |
| 44908                              | 5                 | 3.684.16 mm (0.1450.164 in.) | 8/9              |
|                                    | 6                 | 4.194.75 mm (0.1650.187 in.) | 7                |

### Remove the C200, C300, or C600 Terminal from the Panel

Follow these steps to remove the terminal from the panel.

- 1. Disconnect power to the terminal.
- For a C600 (2711C-T6M, -T6C Series C or later, 2711C-T6T Series A or later only) terminal, release the mounting lever by rotating it in the direction indicated, slide it to the bottom of the mounting slot, and remove it.

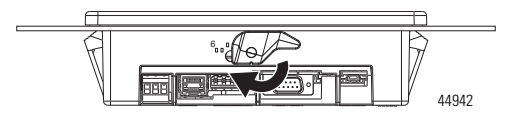

Push each panel clamp in until it is fully depressed and locked. Depressed and locked, the panel clamps provide adequate clearance to remove the terminal.

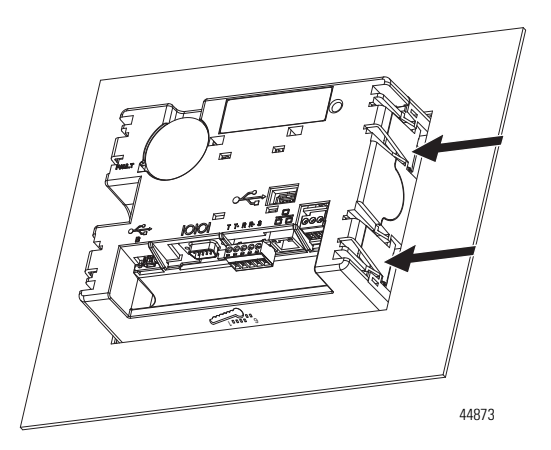

4. Grip the sides of the bezel and gently pull the terminal out of the panel opening.

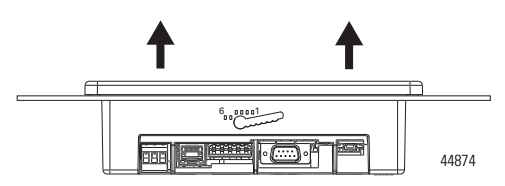

Before reinstalling the terminal in the panel opening, you must release each panel clamp from its locked position. Do this as soon as possible after the removing the terminal from the panel.

Follow these steps to unlock each panel clamp.

1. Insert the tip of a flat-blade, #3 - #6, screwdriver, approximately 5 mm (0.20 in.),

**IMPORTANT** Take care to insert the screwdriver in the correct orientation and on the correct side of each clamp, as indicated by the arrow icon. Do not pry the plastic with the screwdriver or you may damage the clamp.

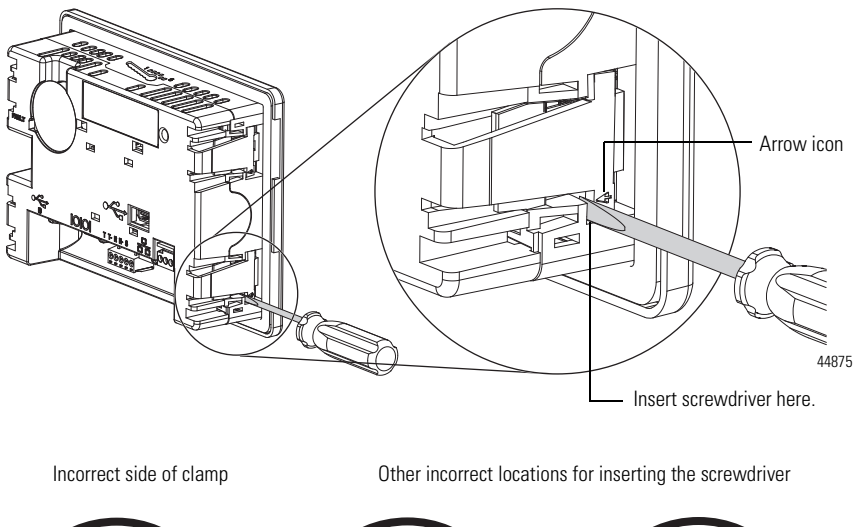

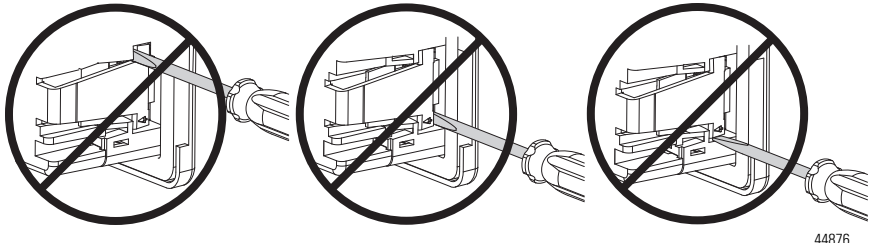

The panel clamp will release and return to its unlocked position.

2. Reinstall the terminal in the panel after unlocking all the panel clamps.

#### Mount the C400 or C1000 Terminal in a Panel

Mounting levers secure the PanelView Component C1000 or C400 terminal to the panel.

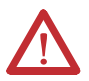

ATTENTION: Follow these guidelines when mounting the terminal in a panel.

- Disconnect all electrical power from the panel before making the panel cutout.
- Make sure the area around the panel cutout is clear.
- Take precautions so metal cuttings do not enter any components already installed in the panel.
- Failure to follow these instructions may result in personal injury or damage to panel components.

Follow these steps to mount the terminal in a panel.

- 1. Cut an opening in the panel using the template shipped with the terminal.
- Make sure the sealing gasket is properly positioned on the terminal. This gasket forms a compression type seal. Do not use sealing compounds.
- 3. Place the terminal in the panel cutout.

**IMPORTANT** The terminal temperature must be greater than 0 °C (32 °F) during panel installation.

 Insert all mounting levers into the mounting slots on the terminal. Slide each lever until the short, flat side of lever touches the surface of the panel.

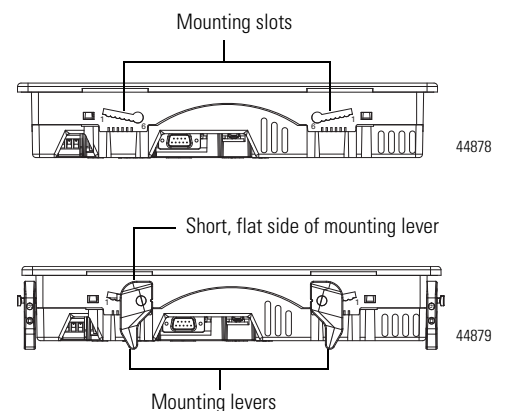

- 5. When all levers are in place, slide each lever an additional notch or two until you hear a click.
- 6. Rotate each lever in direction indicated until it is in the final latch position.

Follow the latching sequence for the optimum terminal fit.

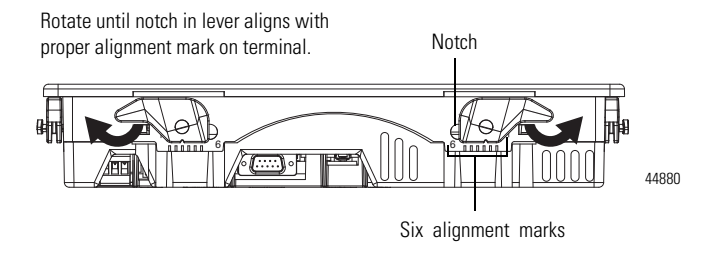

Latching sequence for the six levers:

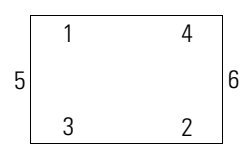

Use this table as a guide to provide an adequate gasket seal between the terminal and the panel.

| Terminal Markings for<br>Alignment                                                                                                    | Lever<br>Position | Panel Thickness Range        | Typical<br>Gauge |
|----------------------------------------------------------------------------------------------------|-------------------|------------------------------|------------------|
|                                                                                                    | 1                 | 1.522.01 mm (0.0600.079 in.) | 16               |
| 21                                                                                                    | 2                 | 2.032.64 mm (0.080.104 in.)  | 14               |
| $( \underbrace{65432}_{1} \underbrace{1}_{1} \underbrace{65432}_{1} \underbrace{1}_{1} \underbrace{1} \underbrace{1}_{1} \underbrace{1}_{1} \underbrace{1}_{1} \underbrace{1}$ | 3                 | 2.673.15 mm (0.1050.124 in.) | 12               |
| 6                                                                                                    | 4                 | 3.173.66 mm (0.1250.144 in.) | 10               |
| 44881                                                                                                    | 5                 | 3.684.16 mm (0.1450.164 in.) | 8/9              |
|                                                                                                    | 6                 | 4.194.75 mm (0.1650.187 in.) | 7                |

### **Product Dimensions**

#### PanelView Component C200 and C300 Keypad Terminals

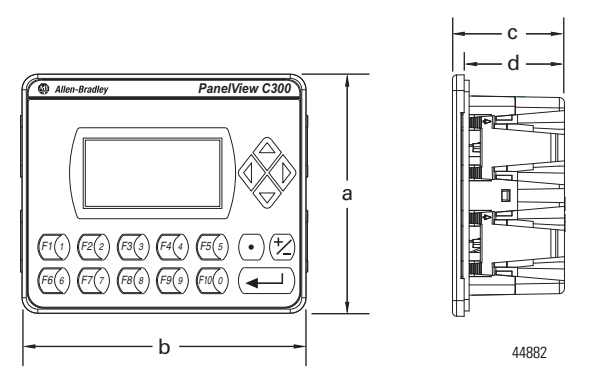

PanelView Component C200 Function Key and C300 Touch Terminals

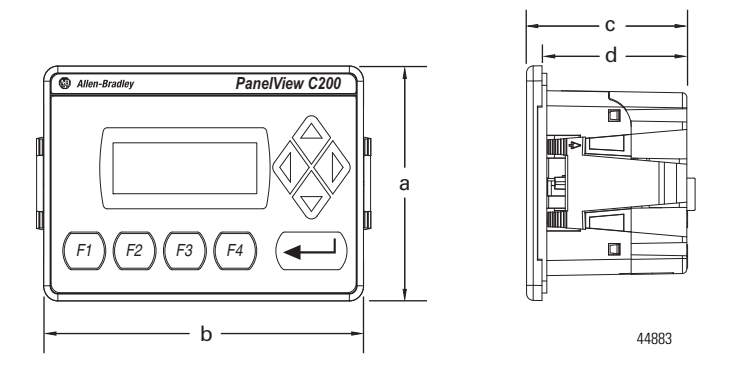

#### **PanelView Component C200 and C300 Dimensions**

| PanelView<br>Component     | Height, Approx.   | Width, Approx.    | Overall Depth,<br>Approx. | Mounted Depth,<br>Approx. |
|----------------------------|-------------------|-------------------|---------------------------|---------------------------|
| component                  | а                 | b                 | C                         | d                         |
| C200 Keypad<br>C300 Keypad | 119 mm (4.69 in.) | 139 mm (5.47 in.) | 55 mm (2.15 in.)          | 49 mm (1.93 in.)          |
| C200 Function Key          | 80 mm (3.15 in.)  | 116 mm (4.57 in.) | 54 mm (2.13 in.)          | 49 mm (1.93 in.)          |
| C300 Touch                 |                   |                   | 57 mm (2.23 in.)          |                           |

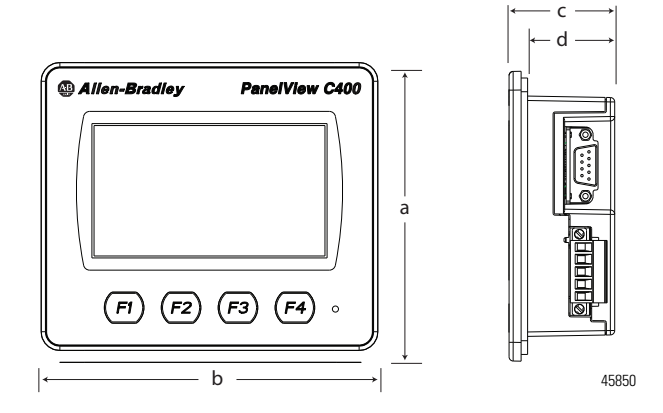

### PanelView Component C400 Touch Terminals

#### **PanelView Component C600 Touch Terminals**

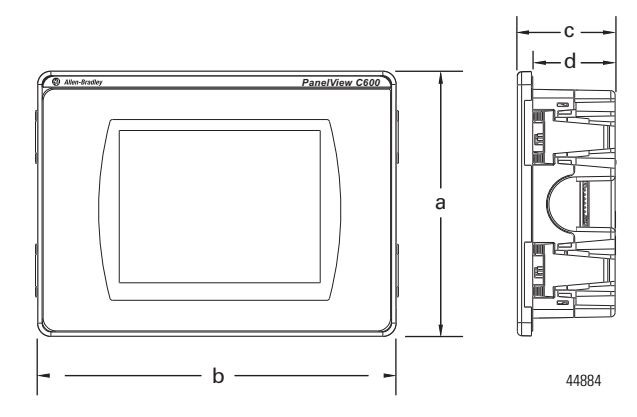

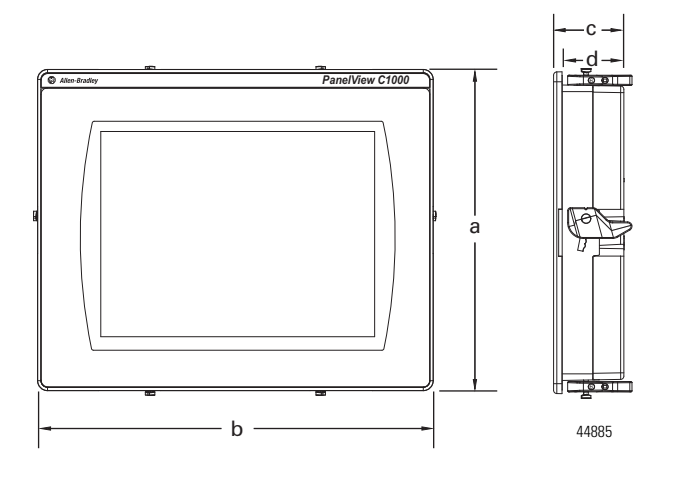

#### PanelView Component C1000 Touch Terminals

#### PanelView Component C600, C1000, and C400 Dimensions

| PanelView<br>Component | Height, Approx.   | Width, Approx.     | Overall Depth,<br>Approx. | Mounted Depth,<br>Approx. |
|------------------------|-------------------|--------------------|---------------------------|---------------------------|
| oomponent              | а                 | b                  | C                         | d                         |
| C400 Touch             | 113 mm (4.45 in.) | 138 mm (5.43 in.)  | 43 mm (1.69 in.)          | 38 mm (1.49 in.)          |
| C600 Touch             | 154 mm (6.0 in.)  | 209 mm (8.23 in.)  | 57 mm (2.25 in.)          | 49 mm (1.93 in.)          |
| C1000 Touch            | 250 mm (9.84 in.) | 308 mm (12.13 in.) | 54 mm (2.13 in.)          | 49 mm (1.93 in.)          |

## **USB** Ports

PanelView Component terminals have a USB device and USB host port. You must connect the PanelView USB device port to a USB host that is connected to the same ground system.

You can power USB peripherals directly from the PanelView component terminal. If the USB peripheral is not powered directly from the PanelView USB port either:

- install the USB peripheral in the same enclosure as the PanelView terminal and make sure it is connected to the same ground system.
- connect to the USB peripheral through a galvanically isolated hub.

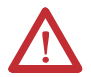

**WARNING:** If you connect or disconnect the communications cable with power applied to this module or any device on the network, an electrical arc can occur. This could cause an explosion in hazardous location installations.

Be sure that power is removed or the area is nonhazardous before proceeding.

**WARNING:** The USB port is intended for temporary local programming purposes only and not intended for permanent connection. If you connect or disconnect the USB cable with power applied to this module or any device on the USB network, an electrical arc can occur. This could cause an explosion in hazardous location installations.

Be sure that power is removed or the area is nonhazardous before proceeding.

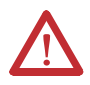

ATTENTION: Do not use the USB port in hazardous locations.

### **Choose a Power Supply**

Use a dedicated 24V DC, Class 2 Safety Extra-low Voltage (SELV) or Protective Extra-low Voltage (PELV) power supply to power each PanelView Component.

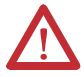

**ATTENTION:** Use a Class 2, Safety Extra-low Voltage (SELV), or Protective Extra-low Voltage (PELV) power supply as required by local wiring codes for your installation. These power supplies provide protection so that under normal and single-fault conditions, the voltage between the conductors, and between conductors and functional earth, does not exceed a safe value.

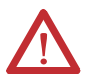

**WARNING:** When you insert or remove connection(s) while power is on, an electrical arc can occur. This could cause an explosion in hazardous location installations.

Be sure that power is removed or the area is nonhazardous before proceeding. Repeated electrical arcing causes excessive wear to contacts on both the module and its mating connector. Worn contacts may create electrical resistance that can affect module operation.

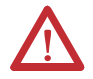

**WARNING:** Do not connect directly to line voltage. Line voltage must be supplied by a suitable, approved isolating transformer or power supply having short circuit capacity not exceeding 100 VA maximum or equivalent.

PanelView Component devices have nonisolated communication ports. The 24V DC power supply you choose depends on whether the equipment you are connecting to provides isolation.

PanelView Component devices have been tested to operate with 2711P-RSACDIN and 1606-XLP power supplies. To use another power supply, review the criteria in the table.

#### **Power Supply Criteria**

| If the PanelView Component HMI                             | Use a                                                                        | Description                                                                                                   |
|------------------------------------------------------------|------------------------------------------------------------------------------|----------------------------------------------------------------------------------------------------|
| Connects to equipment with isolated<br>communication ports | SELV or PELV power supply                                                    | Other equipment can share this power supply with the PanelView Component device provided that no ground loops |
| Does not connect to other equipment                        |                                                                              | are created. A PELV power source<br>internally connects the negative power<br>terminal to chassis ground.     |
| Connects to equipment with nonisolated communication ports | Dedicated, isolated, and<br>ungrounded SELV source to<br>power each terminal | This prevents ground loops from<br>damaging the devices.                                                      |

### **Remove the Power Terminal Block**

PanelView Component terminals ship with a power terminal block installed. You can remove the power terminal block for ease of installation, wiring, and maintenance.

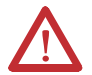

**ATTENTION:** Disconnect all power before installing or replacing components. Failure to disconnect power may result in electrical shock or damage to the terminal.

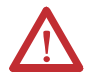

**WARNING:** When you connect or disconnect the Removable Power Terminal Block (RTB) while the module is powered, an electrical arc can occur. This could cause an explosion in hazardous location installations.

Be sure that power is removed or the area is nonhazardous before proceeding.

Follow these steps to remove the terminal block.

1. Insert the tip of a small, flat-blade, screwdriver into the terminal block access slot.

2. Gently pry the terminal block away from the terminal to release the locking mechanism.

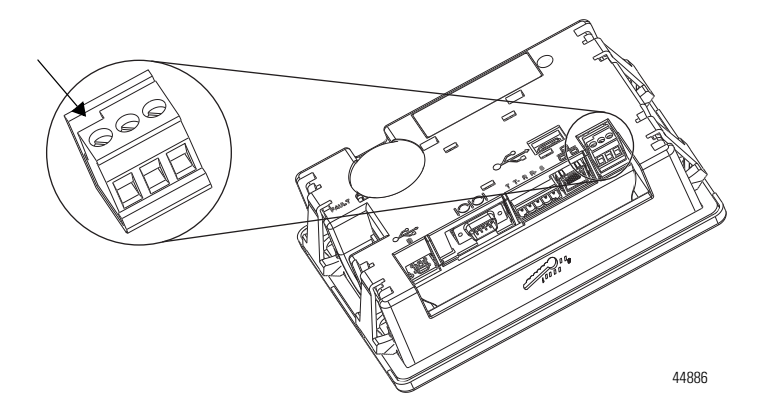

Follow these steps to replace the terminal block.

- 1. Press the terminal block base in first with the block leaning outward.
- 2. Gently push the top of the terminal block back to a vertical position to snap in the locking tab.

### **Connect Power**

All PanelView Component devices connect to a 24V DC power source. The table shows the power ratings for each device.

#### **Power Ratings**

| PanelView Component | Input Voltage Range   | Power Consumption, Max |
|---------------------|-----------------------|------------------------|
| C200 and C300       | 1830V DC (24V DC nom) | 5 W (0.21 A)           |
| C400                |                       | 7W (0.28A)             |
| C600                |                       | 10 W (0.42 A)          |
| C1000               |                       | 18 W (0.75 A)          |

The internal, nonisolated power supply is protected against reverse polarity of the DC+ and DCconnections.

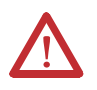

**ATTENTION:** Connecting DC+ or DC- source to the functional earth terminal may damage the device. Miswiring the DC+ source to the DC- input while connected to other equipment through nonisolated ports may cause a ground loop current and damage the device.

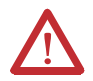

WARNING: Use supply wires suitable for 30 °C (86 °F) above surrounding ambient.

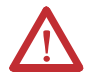

**WARNING:** If you connect or disconnect wiring while the power is on, an electrical arc can occur. This could cause an explosion in hazardous location installations. Be sure that power is removed or the area is nonhazardous before proceeding.

The input power terminal block supports these wire sizes.

#### Wire Specifications for Input Power Terminal Block

| Wire Type         |                   | Dual-wire Gauge <sup>(1)</sup>         | Single-wire<br>Gauge                   | Terminal Screw<br>Torque   |
|-------------------|-------------------|----------------------------------------|----------------------------------------|----------------------------|
| Stranded or solid | Cu 90 °C (194 °F) | 0.331.31 mm <sup>2</sup><br>(2216 AWG) | 0.332.08 mm <sup>2</sup><br>(2214 AWG) | 0.450.56 Nm<br>(45 lb-in.) |

Two-wire maximum per terminal.

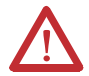

**ATTENTION:** Disconnect all power before installing or replacing components. Failure to disconnect power may result in electrical shock or damage to the terminal.

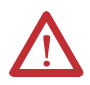

ATTENTION: Do not wire more than 2 conductors on any single terminal.

Follow these steps to connect power.

- 1. Verify that the terminal is not connected to a power source.
- 2. Secure the 24V DC power wires to the terminal block.
- 3. Secure the functional earth ground wire to the functional earth ground terminal screw on the terminal block.

4. Apply 24V DC power to the terminal.

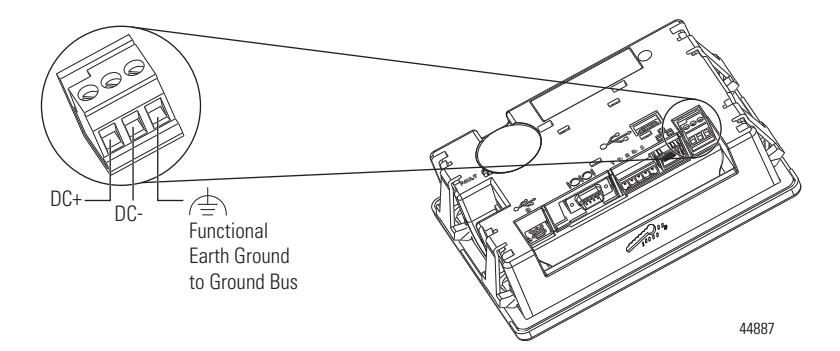

### **Ground the Terminal**

PanelView Component devices have a functional earth terminal that you must connect to a low-impedance earth ground. The functional earth connection is on the power input terminal block. The negative power terminal is not internally connected to earth ground.

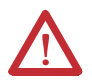

**ATTENTION:** The functional earth connection to ground is mandatory. This connection is required for noise immunity, reliability, and Electromagnetic Compliance (EMC) with the European Union (EU) EMC directive for CE-mark conformance.

The functional earth terminal wiring requires a minimum wire gauge.

#### **Functional Earth Wire Specifications**

| FE Symbol | Wire              | Туре              | Wire Gauge                             | Terminal Screw Torque  |
|-----------|-------------------|-------------------|----------------------------------------|------------------------|
| (=)       | Stranded or solid | Cu 90 °C (194 °F) | 2.083.31 mm <sup>2</sup><br>(1412 AWG) | 0.450.56 Nm (45 lb-in) |

## **Connect Devices**

Use these cables for connecting devices to PanelView Component terminals.

| Cat. No.       | Description                                     | For Use With                  |
|----------------|-------------------------------------------------|-------------------------------|
| 2711C-CBL-UU02 | USB-A host to USB-B device cable, 2 m (6.56 ft) | C200, C300, C400, C600, C1000 |
| 2711P-CBL-EX04 | Ethernet crossover CAT5 cable 4.3 m (14 ft)     | C400, C600, C1000             |
| 2711C-RCSD     | USB to SD adapter with secure digital (SD) card | C200, C300, C400, C600, C1000 |

#### **Cables for PanelView Component Terminals**

| Cat. No.       | Description                                                    | For Use With                  |
|----------------|----------------------------------------------------------------|-------------------------------|
| 1747-CP3       | Serial 9-pin D-shell to 9-pin D-shell null modem cable         | C200, C300, C400, C600, C1000 |
| 1761-CBL-PM02  | Serial 9-pin D-shell to 8-pin mini DIN cable,<br>2 m (6.56 ft) | C200, C300, C400, C600, C1000 |
| 2711C-CBL-AB03 | RS-485 5-pin to RJ45 cable                                     | C200, C300, C600, C1000       |

**Cables for PanelView Component Terminals** 

### **RS-422/RS-485 Port**

The RS-422/RS-485 port is a nonisolated port that supports point-to-point communications using Full-Duplex or Half-Duplex mode

- In Full-Duplex mode, both devices can transmit and receive simultaneously. The transmit and receive pair are wired individually.
- In Half-Duplex mode, only one device can transmit at a time while the other device receives. A single differential, twisted pair connects to both receive and transmit pairs (R and T and on one wire, R- and T- on the other).

#### RS-422/RS-485 Connector Pinout

| Pin | Signal     |
|-----|------------|
| 1   | Т          |
| 2   | T–         |
| 3   | R          |
| 4   | R–         |
| 5   | S (Shield) |

The RS422/485 port has integrated 121 ohm termination between the R and R- signal pair. This value is compatible with RS422 and RS485 electrical specifications. Additional termination on the PanelView Component end of communication cables is not required.

## Troubleshooting

If your terminal does not start up correctly, check for adequate power and indicator states during powerup.

### **Check for Adequate Power**

A terminal that does not receive adequate power could cause unpredictable behavior. Verify the power requirements in the Specifications table.

### Interpret the LED Indicators at Startup

The C400, C600 and C1000 terminals have indicators on the back of the unit to isolate operating problems.

- Comm indicator for communications
- Fault indicator for hardware faults

At startup, the Fault indicator is off, except for a few brief flashes, and the Comm indicator is on. If the indicators remain off, check the power cable. After a successful startup, both indicators are off and controlled by the application running on the terminal.

The table shows the indicator states if the terminal stops during startup.

| Fault (Red)<br>Indicator State | Comm (Green)<br>Indicator State | Description                                    | Recommended Action    |
|--------------------------------|---------------------------------|------------------------------------------------|-----------------------|
| Potentially recoverab          | le errors                       |                                                |                       |
| Blinking                       | Off                             | Last firmware download failed.                 | Reload the firmware.  |
| Blinking                       | Blinking                        | EBC boot loader firmware failed or is missing. | Reload the firmware.  |
| Blinking                       | On                              | Windows CE OS firmware failed or is missing.   | Reload the firmware.  |
| Nonrecoverable or fatal errors |                                 |                                                |                       |
| On                             | Off                             | Fatal hardware error.                          | Replace the terminal. |
| On                             | Blinking                        | Fatal display hardware error.                  | Replace the terminal. |

#### Fault Indicator States During Startup

## **Battery Replacement**

The C400, C600 and C1000 terminals contain a lithium battery that is intended to be replaced during the life of the product. The battery provides battery backup for the real-time clock. It is not used for application backup or retention.

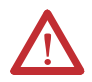

**WARNING:** Verify that power has been removed from the terminal prior to replacing the battery. Work in a static free environment and wear a properly grounded electrostatic discharge (ESD) wristband. Be careful when touching any of the exposed electronic components to prevent damage from ESD. **WARNING:** To avoid the danger of explosion, only replace the battery with 2711P-RY2032 or a manufacturer's equivalent such as the Matsushita or Duracell DL2032.

For safety information on the handling of lithium batteries, see the Guidelines for Handling Lithium Batteries, publication  $\underline{AG}$  5-4.

Do not dispose of battery in a fire or incinerator. Dispose of used batteries in accordance with local regulations.

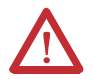

**WARNING:** When you connect or disconnect the battery an electrical arc can occur. This could cause an explosion in hazardous location installations. Be sure that the area is nonhazardous before proceeding.

For Safety information on the handling of lithium batteries, including handling and disposal of leaking batteries, see Guidelines for Handling Lithium Batteries, publication <u>AG 5-4</u>.

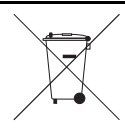

At the end of its life, the used battery should be collected separately from any unsorted municipal waste and recycled. The battery is on the back of the terminals. No special tools are required to remove the battery cover and replace the battery.

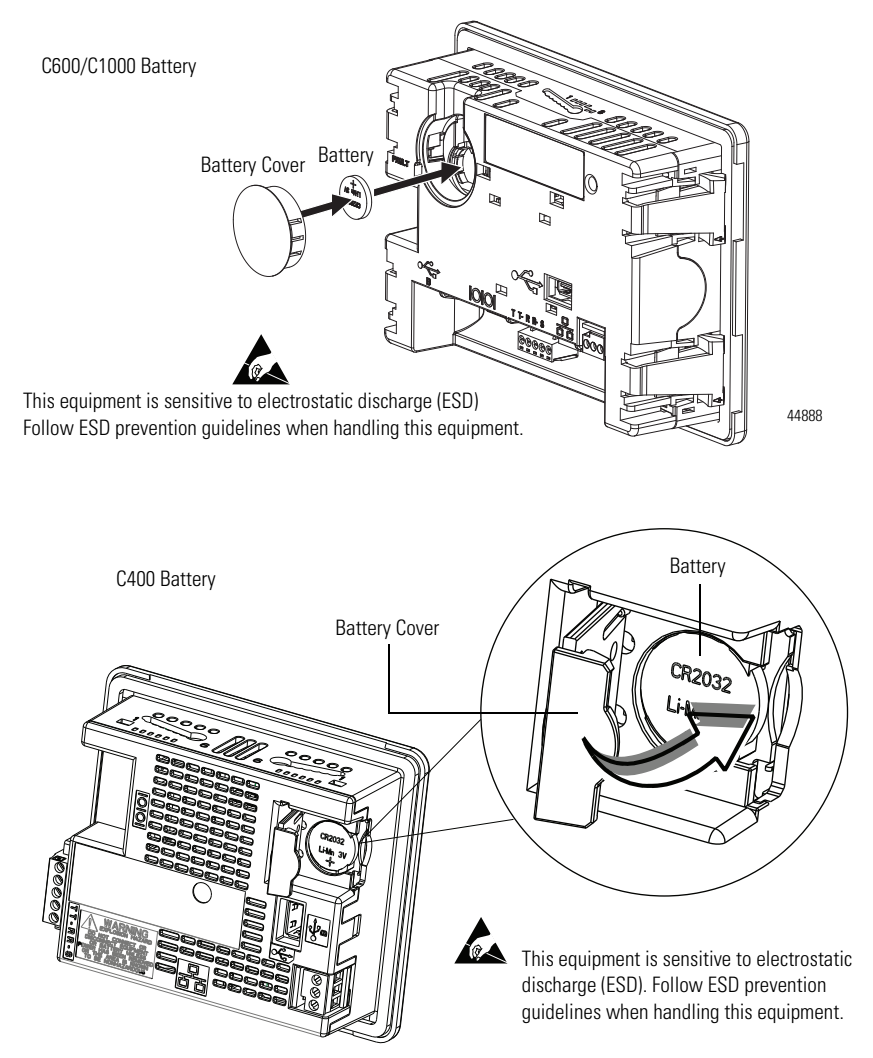

## **Backlight Disposal**

IMPORTANT The backlight assembly in the PanelView C600 (2711C-T6M, 2711C-T6C only) and C1000 devices contain mercury. At the end of its life, this equipment should be collected separately from unsorted municipal waste.

## **Specifications**

# PanelView Component - 2711C-F2M, 2711C-K2M, 2711C-T3M, 2711C-K3M, 2711C-T6M, 2711C-T4T, 2711C-T6C, 2711C-T6T, 2711C-T10C

| Attribute              | ite Value                                                              |                                                                       |                                                          |                                                                                                    |                                                               |
|------------------------|------------------------------------------------------------------------|-----------------------------------------------------------------------|----------------------------------------------------------|----------------------------------------------------------------------------------------------------|---------------------------------------------------------------|
|                        | C200                                                                   | C300                                                                  | C400                                                     | C600                                                                                                    | C1000                                                         |
| Display type           | Monochrome<br>transflective STN<br>passive matrix                      | Monochrome<br>transflective FSTN<br>passive matrix                    | Color transmissive<br>TFT active matrix<br>LCD           | Monochrome<br>transmissive FSTN<br>passive matrix or<br>Color transmissive<br>CSTN passive matrix<br>or<br>Color transmissive<br>TFT active matrix<br>LCD | Color<br>transmissive TFT<br>active matrix LCD                |
| Display size           | 2 in.                                                                  | 3 in.                                                                 | 4 in.                                                    | 5.7 in.                                                                                                    | 10.4 in.                                                      |
| Display area           | 49 x 14 mm<br>(1.93 x 0.55 in.)                                        | 67 x 33 mm<br>(2.64 x 1.30 in.)                                       | 95.04 x 53.86 mm<br>(3.74 X 2.12 in.)                    | 115 x 86 mm<br>(4.53 x 3.39 in.)                                                                                                    | 211 x 158 mm<br>(8.31 x 6.22 in.)                             |
| Resolution<br>(pixels) | 122 x 32                                                               | 128 x 64                                                              | 480 X 272                                                | 320 x 240                                                                                                    | 640 x 480                                                     |
| Backlight              | 50,000 hours life, min., backlight not replaceable                     |                                                                       | 40,000 hours life,<br>min., backlight not<br>replaceable | 50,000 hours life, min., backlight not replaceable                                                                                                    |                                                               |
|                        | Yellow/Green LED<br>indicator                                          | White LED indicator                                                   |                                                          | For 2711C-T6C and 2<br>For 2711C-T6T — 40,<br>White LED backlight,                                                                                        | 2711C-T10C — CCFL<br>200 hours life, min.,<br>not replaceable |
| Operator input         | Function keys or<br>combination<br>function keys and<br>numeric keypad | Analog touch or<br>combination<br>function keys and<br>numeric keypad | Analog touch and<br>function keys                        | Analog touch                                                                                                    |                                                               |
| Memory card            | USB port                                                               |                                                                       |                                                          | USB port and Secure                                                                                                    | digital (SD) card                                             |
| Programming<br>port    | USB device port                                                        |                                                                       |                                                          |                                                                                                    |                                                               |
| Battery life,<br>min.  | 5 years at 25 °C (77 °                                                 | ?F)                                                                   |                                                          |                                                                                                    |                                                               |
| Real-time clock        | No battery backup                                                      |                                                                       | Battery backup                                           |                                                                                                    |                                                               |
| Input voltage<br>range | 1830V DC (24V DC                                                       | nom)                                                                  |                                                          |                                                                                                    |                                                               |

# PanelView Component - 2711C-F2M, 2711C-K2M, 2711C-T3M, 2711C-K3M, 2711C-T6M, 2711C-T4T, 2711C-T6C, 2711C-T6T, 2711C-T10C

| Attribute                         | Value                                                                                                    |                                                                                                    |                                                            |                                                              |                                                                |  |
|-----------------------------------|----------------------------------------------------------------------------------------------------|----------------------------------------------------------------------------------------------------|------------------------------------------------------------|--------------------------------------------------------------|----------------------------------------------------------------|--|
|                                   | C200                                                                                                    | C300                                                                                                    | C400                                                       | C600                                                         | C1000                                                          |  |
| Power<br>consumption,<br>max      | 5 W<br>(0.21 A @ 24V DC)                                                                                                    |                                                                                                    | 7W<br>(0.28A @ 24V DC)                                     | 10 W<br>(0.42 A @<br>24V DC)                                 | 18 W<br>(0.75 A @<br>24V DC)                                   |  |
| Weight, approx.                   | Function key:<br>0.19 kg (0.40 lb)<br>Keypad:<br>0.30 kg (0.65 lb)                                                              | Keypad:<br>0.30 kg (0.65 lb)<br>Touch:<br>0.20 kg (0.43 lb)                                                              | Touch:<br>0.347 kg (0.76 lb)                               | Touch:<br>0.68 kg (1.48 lb)                                  | Touch:<br>1.57 kg<br>(3.41 lb)                                 |  |
| Dimensions<br>(HxWxD),<br>approx. | Function key:<br>80 x 116 x 54 mm<br>(3.15 x 4.54 x<br>2.13 in.)<br>Keypad:<br>119 x 139 x 55 mm<br>(4.69 x 5.47 x<br>2.15 in.) | Touch:<br>80 x 116 x 57 mm<br>(3.15 x 4.54 x<br>2.23 in.)<br>Keypad:<br>119 x 139 x 55 mm<br>(4.69 x 5.47 x<br>2.15 in.) | Touch:<br>113 x 138 x 43 mm<br>(4.45 x 5.43 x<br>1.69 in.) | Touch:<br>154 x 209 x<br>57 mm<br>(6.0 x 8.23 x<br>2.25 in.) | Touch:<br>250 x 308 x<br>54 mm (9.84 x<br>12.13 x<br>2.13 in.) |  |

#### **General Specifications**

| Attribute                      | Value                                                                                                    |
|--------------------------------|----------------------------------------------------------------------------------------------------|
| Isolation voltage              | For 2711C-T4T only<br>30V (continuous), Basic Insulation Type<br>Tested @ 500V for 60 s, line to ethernet<br>No isolation between all ports to line, except ethernet port.<br>Duration indicates that the product was qualification or type tested to the specified level<br>(one time tested on a representative sample) |
| Wire size                      | Single-Wire Gauge: 0.332.08 mm <sup>2</sup> (2214 AWG)<br>Dual-wire Gauge: 0.331.31 mm <sup>2</sup> (2216 AWG)<br>Earth wire: 2.083.31 mm <sup>2</sup> (1412 AWG)                                                                                                    |
| Wire type                      | Solid or stranded copper wire rated @ 90 °C (194 °F ), or greater                                                                                                    |
| Wiring category <sup>(1)</sup> | 1 – on power ports<br>1 – on communication ports                                                                                                    |
| Enclosure type ratings         | Meets NEMA/UL Type 4X (indoor) 12, 13, and IEC IP54, IP65 (when marked)<br>C600 Series B only: NEMA/UL Type 12, 13, and IEC IP54                                                                                                    |
| North American Temp Code       | T3C – for 2711C-T4T only                                                                                                    |

(1) Use this Conductor Category information for planning conductor routing. Refer to Industrial Automation Wiring and Grounding Guidelines, publication <u>1770-4.1</u>.

### **Environmental Specifications**

| Attribute                 | Value                                                                                                    |
|---------------------------|----------------------------------------------------------------------------------------------------|
| Temperature, operating    | IEC 60068-2-1 (Test Ad, Operating Cold), IEC 60068-2-2 (Test Bd, Operating Dry Heat), IEC 60068-2-14 (Test Nb, Operating Thermal Shock): $0\ldots50\ ^{\circ}C$ (32122 $^{\circ}F$ )                             |
| Temperature, nonoperating | IEC 60068-2-1 (Test Ab, Unpackaged Nonoperating Cold),<br>IEC 60068-2-2 (Test Bb, Unpackaged Nonoperating Dry Heat),<br>IEC 60068-2-14 (Test Na, Unpackaged Nonoperating Thermal Shock):<br>-2570 °C (-13158 °F) |

### **Environmental Specifications**

| Attribute                                                  | Value                                                                                                    |
|------------------------------------------------------------|----------------------------------------------------------------------------------------------------|
| Temperature, surrounding, max                              | 50 °C (122 °F)                                                                                                    |
| Heat dissipation<br>C200 and C300<br>C400<br>C600<br>C1000 | 16 BTU/hr<br>24 BTU/hr<br>32 BTU/hr<br>58 BTU/hr                                                                                                    |
| Relative humidity                                          | IEC 60068-2-30 (Test Db, Unpackaged Damp Heat):<br>595% noncondensing                                                                                                    |
| Vibration                                                  | IEC 60068-2-6 (Test Fc, Operating):<br>2 g @ 10500 Hz                                                                                                    |
| Shock, operating                                           | IEC 60068-2-27 (Test Ea, Unpackaged Shock):<br>15 g @ 11 ms                                                                                                    |
| Shock, nonoperating                                        | IEC 60068-2-27 (Test Ea, Unpackaged Shock):<br>30 g                                                                                                    |
| Emissions                                                  | CISPR 11:<br>Group 1, Class A                                                                                                    |
| ESD Immunity                                               | IEC 61000-4-2:<br>4 kV contact discharges<br>8 kV air discharges                                                                                                    |
| Radiated RF Immunity                                       | IEC 61000-4-3:<br>10V/m with 1 kHz sine-wave 80% AM from 802000 MHz<br>3V/m with 1 kHz sine-wave 80% AM from 14002000 MHz<br>1V/m with 1 kHz sine-wave 80% AM from 20002700 MHz |
| EFT/B Immunity                                             | IEC 61000-4-4:<br>±2 kV @ 5 kHz on power ports<br>±1 kV @ 5 kHz on communication ports                                                                                          |
| Surge Transient Immunity                                   | IEC 61000-4-5:<br>±500V line-line(DM) and ±1 kV line-earth(CM) on DC power ports<br>±1 kV line-earth(CM) on communication ports                                                 |
| Conducted RF Immunity                                      | IEC 61000-4-6:<br>10V rms with 1 kHz sine-wave 80% AM from 150 kHz80 MHz                                                                                                    |

### Certifications

| Certifications (when product is marked) <sup>(1)</sup> | Value                                                                                                    |
|--------------------------------------------------------|----------------------------------------------------------------------------------------------------|
| c-UL-us                                                | UL Listed Industrial Control Equipment, certified for US and Canada. See UL File E113724.                                  |
|                                                        | UL Listed for Class I, Division 2 Group A,B,C,D Hazardous Locations, certified for U.S.<br>and Canada. See UL File E10314. |

#### Certifications

| CE     | European Union 2004/108/EC EMC Directive, compliant with:<br>EN 61000-6-2; Industrial Immunity<br>EN 61000-6-4; Industrial Emissions |
|--------|----------------------------------------------------------------------------------------------------|
| C-Tick | Australian Radiocommunications Act, compliant with:<br>AS/NZS CISPR 11; Industrial Emissions                                         |
| KC     | Korean Registration of Broadcasting and Communications Equipment, compliant with:<br>Article 58-2 of Radio Waves Act, Clause 3       |

(1) See the Product Certification link at http://www.ab.com for Declarations of Conformity, Certificates, and other certification details.

## **Additional Resources**

You can view or download publications at http://www.literature.rockwellautomation.com.

To order paper copies of technical documentation, contact your local Rockwell Automation distributor or sales representative.

## Notes:

## Notes:

## **Rockwell Automation Support**

Rockwell Automation provides technical information on the Web to assist you in using its products. At <u>http://www.rockwellautomation.com/support/</u>, you can find technical manuals, a knowledge base of FAQs, technical and application notes, sample code and links to software service packs, and a MySupport feature that you can customize to make the best use of these tools.

For an additional level of technical phone support for installation, configuration and troubleshooting, we offer TechConnect support programs. For more information, contact your local distributor or Rockwell Automation representative, or visit <u>http://www.rockwellautomation.com/support/</u>.

## **Installation Assistance**

If you experience a problem within the first 24 hours of installation, please review the information that's contained in this manual. You can also contact a special Customer Support number for initial help in getting your product up and running.

| United States or Canada         | 1.440.646.3434                                                                                                    |
|---------------------------------|----------------------------------------------------------------------------------------------------|
| Outside United States or Canada | Use the <u>Worldwide Locator</u> at<br><u>http://www.rockwellautomation.com/support/americas/phone_en.html</u> , or<br>contact your local Rockwell Automation representative. |

## **New Product Satisfaction Return**

Rockwell Automation tests all of its products to ensure that they are fully operational when shipped from the manufacturing facility. However, if your product is not functioning and needs to be returned, follow these procedures.

| United States         | Contact your distributor. You must provide a Customer Support case number (call the phone<br>number above to obtain one) to your distributor to complete the return process. |
|-----------------------|----------------------------------------------------------------------------------------------------|
| Outside United States | Please contact your local Rockwell Automation representative for the return procedure.                                                                                       |

#### **Documentation Feedback**

Your comments will help us serve your documentation needs better. If you have any suggestions on how to improve this document, complete this form, publication <u>RA-DU002</u>, available at <u>http://www.rockwellautomation.com/literature/</u>.

#### www.rockwellautomation.com

#### Power, Control and Information Solutions Headquarters

Americas: Rockwell Automation, 1201 South Second Street, Milwaukee, WI 53204-2496 USA, Tel: (1) 414.382.2000, Fax: (1) 414.382.4444 Europe/Middle East/Africa: Rockwell Automation, Vorstlaan/Boulevard du Souverain 36, 1170 Brussels, Belgium, Tel: (32) 2 663 0600, Fax: (32) 2 663 0640 Asia Pacific: Rockwell Automation, Level 14, Core F, Cyberport 3, 100 Cyberport Road, Hong Kong, Tel: (852) 2887 4788, Fax: (852) 2508 1846

#### Publication 2711C-IN001G-EN-P - December 2011

Supersedes Publication 2711C-IN001F-EN-P - May 2010

#### PN-122542

Copyright © 2011 Rockwell Automation, Inc. All rights reserved. Printed in Singapore.